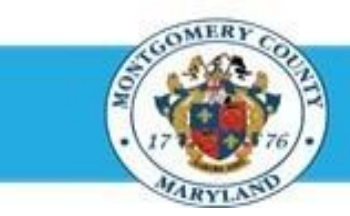

## Office of Human Resources

## Navigate to Direct Report Appraisals Using a Worklist Notification

| Step-by-Step In | structions                                                                                                    |                                                                                                    |
|-----------------|----------------------------------------------------------------------------------------------------|----------------------------------------------------------------------------------------------------|
| Step 1          | Open an Internet Browser.                                                                                                    |                                                                                                    |
| Step 2          | Navigate to eportal.montgomerycountymd.gov.                                                                                                    |                                                                                                    |
| Step 3          | Sign In to accessMCG.                                                                                                    | UNAUTHORIZED ACCESS IS PROHIBITED AND PUNISHABLE BY LAW!<br>Welcome to Montgomery County, Maryland - Single Sign On<br>User Name:<br>Password:<br>Log In<br>Forgot Password? My Account<br>Unlock My Account Change My Password                                                                                                    |
| Step 4          | Click the Employee Self-Service option.                                                                                                    | Employee<br>Self Service<br>In All Apps, Featured, Internet, MCG, Top-5 Apps   9 comments<br>Employee Self-Service<br>Read More                                                                                                    |
| Step 5          | Click the blue Go to Employee Self-Service button.                                                                                                    | Go to Employee Self-Service                                                                                                    |
| Step 6          | Your <b>Oracle eBusiness Homepage</b> opens.                                                                                                    |                                                                                                    |
| Step 7          | Locate the most recent <b>Worklist Notification</b> that has the subject line: 'The appraisal of [employee name] needs your attention as main appraiser.'                   | Oracle Applications Home Page Worklist From Subject Full List Sent =                                                                                                    |
|                 | NOTE: This notification is received each time the direct<br>report returns their appraisal to you. You may need to use the<br>'Full List' button and [Ctrl + F] to find it. | Night, Nicolas         The appraisal of Night, Nicolas needs your attention as main appraiser.         14-Oct-2014           CY14         Erformance plans are now available.         15-Oct-2013           TIP Vacation Rules - Redirect or auto-respond to notifications.         15-Oct-2013           TIP Workist Access - Specify which users can view and act upon your notifications.         16-Oct-2014 |

## Navigate to Direct Report Appraisals using a Worklist Notification

Step 8 Click the Subject of the Worklist Notification.

**NOTE**: The '*Appraisee Notification Comments*' section may contain a message from your direct report.

Step 9Click the Update Action link, located at the bottom left corner<br/>of the notification in the '*Related Applications*' section.

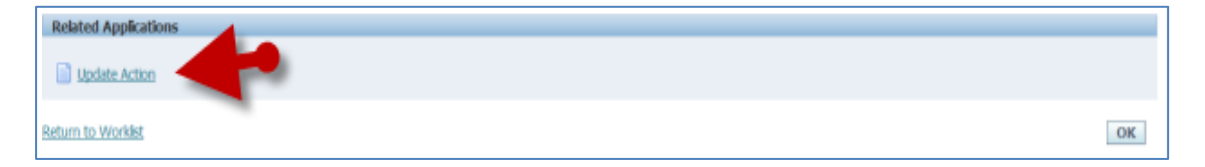

- Step 10 Click OK.
- Step 11 The *Appraisal* opens.

You are now on the first page of the appraisal.

## IMPORTANT

- If you logged into Oracle and went directly to the worklist notification, you may receive a message at the top of the appraisal stating '*The current responsibility context has been switched to: MCG HR Manager Access*' along with an option to change it.
- Do Not switch from MCG HR Manager Access when accessing <u>direct report</u> appraisals.

**End of Procedure**